## Cvičení 10: Delphi - rovinné transformace

## Transformace v rovině

Mějme dány body A[1,2], B[3,5] a rovnice

Pomocí těchto bodů získáme body A', B'

$$a'_{1} = a_{1} + 6 = 1 + 6 = 7$$
 (2)  
 $a'_{2} = a_{1} + a_{2} + 3 = 1 + 2 + 3 = 6$ 

Bod A' má souřadnice [7,6] a bod B' = [9, 11]

Provedli jsme transformaci úsečky AB na úsečku AB pomocí rovnic 1. Rovnice 1 budeme nazývat **transformační rovnice** a lze jej maticově zapsat jako

$$\mathbf{x}' = T * \mathbf{x} + \mathbf{r} \tag{3}$$

Matice  ${\bf T}$ se nazývá transformační matice. V našem případě vypadá takto

$$T = \begin{pmatrix} 1 & 0 \\ 1 & 1 \end{pmatrix}$$

Příklad:

Mějme dány body A[1, -5], B[7, 6] a rovnice

$$\begin{aligned}
x'_1 &= x_1 + x_2 + 6 \\
x'_2 &= x_1 + 3 * x_2 + 3
\end{aligned}$$
(4)

Pomocí těchto bodů vypočtěte body A',B'a napište transformační matici ${\bf T}$ 

# Homogenizace

Při práci s transformace se používá homogenizace ke zjednodušení výpočtu. Vezme se transformační matice  $\mathbf{T}$  a vektor  $\mathbf{r}$  z rovnice transformace  $\mathbf{x}' = T * \mathbf{x} + \mathbf{r}$  a vytvoří se z nich jediná matice 3 krát 3.

$$H = \begin{pmatrix} t_{11} & t_{12} & r_1 \\ t_{21} & t_{22} & r_2 \\ 0 & 0 & 1 \end{pmatrix}$$

Pro použití v programu je nutné tuto matici transponovat

$$H = \begin{pmatrix} t_{11} & t_{21} & 0\\ t_{12} & t_{22} & 0\\ r_1 & r_2 & 1 \end{pmatrix}$$

#### Typy zobrazení

1. Osová souměrnost

z rovnic

$$x_1' = x_1$$
  
 $x_2' = -x_2$ 
(5)

vyplývá matice

$$H_o = \begin{pmatrix} 1 & 0 & 0 \\ 0 & -1 & 0 \\ 0 & 0 & 1 \end{pmatrix}$$

2. Středová souměrnost z rovnic

$$\begin{array}{rcl}
x_1' &=& -x_1 \\
x_2' &=& -x_2
\end{array} \tag{6}$$

vyplývá matice

$$H_s = \begin{pmatrix} -1 & 0 & 0\\ 0 & -1 & 0\\ 0 & 0 & 1 \end{pmatrix}$$

3. Posunutí

z rovnic

vyplývá matice

$$H_o = \begin{pmatrix} 1 & 0 & 0 \\ 0 & 1 & 0 \\ u_1 & u_2 & 1 \end{pmatrix}$$

4. Stejnolehlost - homotetie z rovnic

$$\begin{aligned}
x_1' &= \lambda x_1 \\
x_2' &= \lambda x_2
\end{aligned} \tag{8}$$

vyplývá matice

$$H_o = \begin{pmatrix} \lambda & 0 & 0 \\ 0 & \lambda & 0 \\ 0 & 0 & 1 \end{pmatrix}$$

5. Osová afinita z rovnic

vyplývá matice

$$H_o = \begin{pmatrix} p_1 & p_2 & 0\\ 0 & 1 & 0\\ 0 & 0 & 1 \end{pmatrix}$$

### 1 Program na transformace trojúhelníku

- 1. Vytvořte si adresář Transformace a do něj si zkopírujte základní soubory s unitou Graph2D
- 2. Podle obrázku umístěte na formulář tři zaškrtávací políčka a tři buttony.
- 3. Propojte buttony Smaz a Konec s příslušnými procedurami
- 4. Na začátku zdrojového kódu přidejte nový typ (type) pro zadávání matic

TMatrix = array[1..3,1..3] of Real;

- 5. Tlačítko Transformuj propojte s procedurou Transformuj
- 6. Zadeklarujte potřebné proměnné (před begin)

var A,B,C:TPoint; Red,Green,Blue:Byte; At, Bt, Ct:TPoint; Z:TMatrix;

7. Nastavte uživatelské souřadnice, barvy a vykreslete souřadné osy.

```
with Image1 do
begin
    x1:=-10;
    x2:=10;
    y1:=-10;
    y2:=10;
    Scale(x1,x2,y1,y2);
    Red:=0;
    Green:=100;
    Blue:=0;
    XAxis(x1,x2,0,Red,Green,Blue);
    YAxis(y1,y2,0,Red,Green,Blue);
end;
```

8. Zadejte souřadnice původního trojúhelníku ABC a vykreslete ho pomocí procedury Line.

```
A[1]:=3; A[2]:=0; A[3]:=1;
B[1]:=6; B[2]:=6; B[3]:=1;
C[1]:=-3; C[2]:=4; C[3]:=1;
Line(A,B,Red,Green,Blue);
Line(A,C,Red,Green,Blue);
Line(C,B,Red,Green,Blue);
```

- 9. Vyzkoušejte, zda program funguje.
- 10. Přidejte pomocnou proceduru na osovou souměrnost. Po zadání bodu vypočte bod souměrně sdružený podle osy x. Jedná se o násobení souřadnic bodu transformační maticí Z ve dvou for cyklech. (doplňte za var před begin)

11. Dále do programu doplňte vykreslení transformovaného trojúhelníku. Nejdříve se body A,B,C převedou procedurou OsovaSoumernost na body At,Bt,Ct a ty procedurou Line vykreslí transformovaný trojúhelník. Vše proběhne pouze v případě, že je první Check box zaškrtnutý.

```
if checkBox1.checked=true then
    begin
        OsovaSoumernost(A,At);
        OsovaSoumernost(B,Bt);
        OsovaSoumernost(C,Ct);
        Line(At,Bt,Red,Green,Blue);
        Line(At,Ct,Red,Green,Blue);
        Line(Ct,Bt,Red,Green,Blue);
    end;
```

- 12. Sami přidejte procedury Stredova Soumernost, Posunuti. Od první se liší pouze v tvaru matice Z, který najdete v teoretické části.
- 13. Přidejte další možnosti zašktrtnutí CheckBox2 a CheckBox3, opět je vše stejné, pouze se volá jiná transformační procedura.
- 14. Na panel doplňte EditBoxy pro zadávání rozsahu souřadných os a barev. Na převod na čísla použijte opět funkci VAL. (viz předchozí cvičení)
- 15. Doplňte šest EditBoxů pro zadávání souřadnic trojúhelníka přímo z panelu.
- 16. Můžete dopnit další transformace, například otáčení o zadaný úhel, atd...
- 17. A to je vše :-)